# SMART/RG SR400ac

802.11ac Gigabit Router User Manual

V1.0

# Contents

| 1 | Safet | y Preca   | utions                                   | 1  |
|---|-------|-----------|------------------------------------------|----|
| 2 | Over  | view      |                                          | 2  |
|   | 2.1   | Produ     | uct Introduction                         | 2  |
|   | 2.2   | Pack      | ing list                                 | 2  |
| 3 | Hard  | ware De   | scription and Hardware Installation      | 3  |
|   | 3.1   | Front     | Panel and LED Status                     | 3  |
|   | 3.2   | Side      | Panel and Interface Description          | 7  |
|   | 3.3   | Rear      | Panel and Interface Description          | 8  |
|   | 3.4   | Hard      | ware Installation                        | 9  |
|   |       | 3.4.1     | System Requirements                      | 9  |
|   |       | 3.4.2     | Before You Begin                         | 10 |
|   |       | 3.4.3     | Connecting the Device                    | 10 |
|   | 3.5   | Oper      | ation Range                              | 10 |
|   | 3.6   | Roan      | ning                                     | 10 |
| 4 | TCP/  | IP Settir | ngs and Wireless Connection Introduction | 12 |
|   | 4.1   | TCP/      | IP Settings                              | 12 |
|   | 4.2   | Wirel     | ess Connection Introduction              | 16 |
| 5 | Logg  | ing In to | the Web Page                             | 19 |
| 6 | Web   | Configu   | ration                                   | 20 |
|   | 6.1   | Basic     |                                          | 20 |
|   | 6.2   | LAN.      |                                          | 22 |
|   |       | 6.2.1     | Basic LAN configuration                  | 22 |
|   |       | 6.2.2     | DHCP configuration                       | 23 |
|   |       | 6.2.3     | IPv6 configuration                       | 23 |
|   |       | 6.2.4     | Static Routes                            | 24 |
|   | 6.3   | WAN       |                                          | 24 |
|   | 6.4   | STAT      | <sup>-</sup> US                          | 27 |
|   | 6.5   | FILTE     | ERS                                      | 28 |
|   | 6.6   | ROU       | TING                                     | 29 |
|   | 6.7   | QOS       |                                          |    |
|   | 6.8   | Media     | a                                        | 32 |

i

| 6.9     | Storage   | 33 |
|---------|-----------|----|
| 6.10    | Radio     | 34 |
| 6.11    | SSID      | 36 |
| 6.12    | Passpoint | 38 |
| 6.13    | SECURITY  | 39 |
| 6.14    | WPS       | 40 |
| 6.15    | FIRMWARE  | 42 |
| Trouble | eshooting | 43 |
|         |           |    |

ii

### **About User Manual**

This user manual mainly describes how to install and configure the wireless router.

# Organization

This user manual is organized as follows:

| Chapter                                                    | Descriptio  |
|------------------------------------------------------------|-------------|
|                                                            | n           |
|                                                            | Provides    |
|                                                            | safety      |
| Chapter 2 Safety Precautions                               | precaution  |
|                                                            | information |
|                                                            |             |
|                                                            | Provides a  |
|                                                            | general     |
|                                                            | overview    |
|                                                            | of the      |
| Chapter 3 : Overview                                       | wireless    |
|                                                            | router, and |
|                                                            | the         |
|                                                            | packing     |
|                                                            | list.       |
|                                                            | Mainly      |
|                                                            | describes   |
|                                                            | the front   |
|                                                            | and rear    |
| Chapter 4 : Hardware Description and Hardware Installation | panels of   |
|                                                            | the         |
|                                                            | wireless    |
|                                                            | router and  |
|                                                            | the         |

| 00400000     | 44 01 1-14      | Devidentile   | N 4     |
|--------------|-----------------|---------------|---------|
| SRAUUAC 8UZ  | 11 ac (-inanit  | ROUTER LISER  | wanijai |
| 01140000 002 | . I Tuo Oigubit | 1100101 00001 | manual  |

|                                                                  | 101          |
|------------------------------------------------------------------|--------------|
|                                                                  | hardware     |
|                                                                  | installation |
|                                                                  |              |
|                                                                  | Describes    |
|                                                                  | how to set   |
|                                                                  | the TCP/IP   |
|                                                                  | and how to   |
| Chapter 5 : TCP/IP Settings and Wireless Connection Introduction | connect      |
|                                                                  | the          |
|                                                                  | wireless     |
|                                                                  | router       |
|                                                                  | wirelessly.  |
|                                                                  | Describes    |
|                                                                  | how to log   |
| Chapter 6 : Logging In to the Web Page                           | in to the    |
|                                                                  | wireless     |
|                                                                  | router.      |
|                                                                  | Mainly       |
|                                                                  | describes    |
|                                                                  | how to       |
|                                                                  | navigate     |
|                                                                  | through      |
| Chapter 7 · Web Configuration                                    | the Web      |
|                                                                  | pages and    |
|                                                                  | how to       |
|                                                                  | configure    |
|                                                                  | the          |
|                                                                  | parameter    |
|                                                                  | S.           |
| Chapter 0:                                                       | Provides     |
| Wireless Select which wireless interface to                      | the          |
| Interface configure.                                             | troublesho   |

SMART/RG SR400ac 802.11ac Gigabit Router User Manual

| UNANT/NO                         |                                                                                                    |                      |
|----------------------------------|----------------------------------------------------------------------------------------------------|----------------------|
| BSS-MAC<br>(SSID)                | Select desired BSS to configure                                                                                                    | oting<br>information |
| Mode                             | Show whether the BSSID is AP, WirelessBridge, WET or STA.                                                                                                    |                      |
| BSS Enabled                      | Enable or disable this SSID.                                                                                                    |                      |
| Network Name<br>(SSID)           | Set the Network Name (also known as SSID) of this network.                                                                                                    |                      |
| Network Type                     | Select Closed hides the network from active areas. Select Open reveals the network to active scans.                                                                                  |                      |
| AP Isolation                     | Select On enables AP isolation mode.<br>When enables, STAs associated to AP<br>will not be able to communicate with<br>each other.                                                   |                      |
| Network Bridge                   | Select desired bridge br0 or br1.                                                                                                    |                      |
| BSS Max<br>Associations<br>Limit | Set the maximum associations for this BSS.                                                                                                    |                      |
| WMM Advertise                    | When WMM is enabled for the radio,<br>selecting On allows WMM to be<br>advertised in beacons and probes for this<br>BSS. Off disables advertisement of<br>WMM in beacons and probes. |                      |
| WMF                              | Choose On to enable Wireless Multicast<br>Forwarding on this BSS. Off disables the<br>feature.                                                                                       |                      |
| DWDS                             | Enable of disable Dynamic Wireless Bridge mode.                                                                                                    |                      |
| MCAST_REGEN                      | Choose On to enable Multicast Reverse<br>Translation on this sta. Off disables the<br>feature.                                                                                       |                      |
| Operational                      | Set Operational capabilities mode                                                                                                    |                      |

3

| _ |               | 0                                         |
|---|---------------|-------------------------------------------|
|   | capabilities  | required for stations to associate to the |
|   | mode required | BSS supported by the interface: none -    |
|   |               | no requirements on joining devices. erp - |
|   |               | devices must advertise ERP (11g)          |
|   |               | capabilities to be allowed on a 2G band   |
|   |               | BSS. ht - devices must advertise HT       |
|   |               | (11n) capabilities to be allowed on the   |
|   |               | BSS. vht – devices must advertise VHT     |
|   |               | (11ac) capabilities to be allowed on the  |
|   |               | BSS.                                      |

# 1.1 Passpoint

Click **SSID** in the navigation bar on the top pane of the page, the **SSID** page appears. This page allows you to configure the Passpoint parameters for each Virtual/Physical interface.

|             | Interne                        | t Access: Disable    | ed -                                         |                                           |
|-------------|--------------------------------|----------------------|----------------------------------------------|-------------------------------------------|
|             | Network Acc                    | ess Type: Charge     | able Public Network -                        |                                           |
|             | Interworkin                    | HESSID: 50:6F:       | 9A:00:11:22                                  |                                           |
|             | P Address Type Availability In | ormation:            |                                              |                                           |
|             |                                | IPv4: Single         | NATed Private                                | -                                         |
|             |                                | IPv6: Not Av         | vailable -                                   |                                           |
|             | Network Authentication         | Type List: Auth Type |                                              | Redirect URL                              |
|             |                                | Accept               | tance of Terms and Conditions                | Ŧ                                         |
|             |                                | HTTP/                | HTTPS Redirection                            | <ul> <li>https://tandc-server.</li> </ul> |
|             |                                | Not Co               | nfigured                                     | •                                         |
|             |                                | Not Co               | onfigured                                    | Ŧ                                         |
| Realm List: | Realm Name                     | Encoding             | Eap and Auth Information                     |                                           |
|             | mail.example.com               | RFC4282              | <ul> <li>EAP-TTLS=NonEAPInner,MSC</li> </ul> | HAPV2#Credential,US8                      |
|             | cisco.com                      | RFC4282              | <ul> <li>EAP-TTLS=NonEAPInner,MSC</li> </ul> | HAPV2#Credential,US                       |
|             | wi-fi.org                      | RFC4282              | <ul> <li>EAP-TTLS=NonEAPInner,MSC</li> </ul> | HAPV2#Credential,US                       |
|             | wi-fi.org                      | RFC4282              | - EAP-TLS=Credential,CERTIFIC                | CATE                                      |
|             | example.com                    | RFC4282              | - EAP-TLS=Credential,CERTIFI                 | CATE                                      |
|             |                                | RFC4282              | -                                            |                                           |

SMART/RG SR400ac 802.11ac Gigabit Router User Manual

| Wireless<br>Interface                             | Select which wireless interface to configure.                                         |
|---------------------------------------------------|---------------------------------------------------------------------------------------|
| ANQP                                              | Elements: 802.11u ANQP Parameters                                                     |
| 802.11status                                      | Enable or disable 802.11u Interworking Capability for this SSID.                      |
| Internet<br>Access                                | Enable or disable Internet Access capability<br>for this SSID.                        |
| Network<br>Access Type                            | Network Access Type.                                                                  |
| Interworking<br>HESSID                            | Set Interworking HESSID of this network.                                              |
| IP Address<br>Type<br>Availability<br>Information | Set IP Address Type Availability Information to this BSS supported by this interface. |
| IPv4                                              | Set IPv4 Address Type Avaliability to this BSS supported by this interface.           |
| IPv6                                              | Set IPv6 Address Type Avaliability to this BSS supported by this interface.           |
| Network<br>Authentication<br>Type List            | Set Network Authentication Type List to the BSS supported by the interface.           |
| Realm List                                        | Set NAI Realm List to the BSS supported by the interface.                             |

Click **SECURITY** in the navigation bar on the top pane of the page, the **SECURITY** page appears. This page allows you to configure security for the wireless LAN interfaces.

SMART/RG SR400ac 802.11ac Gigabit Router User Manual

| Wireless Interface:     | Broadcom24(00:90:4C:17:34:4C) - Select |
|-------------------------|----------------------------------------|
| 802.11 Authentication:  | Open -                                 |
| 802.1X Authentication:  | Enabled -                              |
| WPA:                    | Disabled -                             |
| WPA-PSK:                | Disabled -                             |
| WPA2:                   | Enabled -                              |
| WPA2-PSK:               | Enabled -                              |
| BRCM-PSK:               | Disabled -                             |
| WPA2 Preauthentication: | Enabled -                              |
| WEP Encryption          | Disabled -                             |
| WPA Encryption:         | AES -                                  |
|                         |                                        |
| RADIUS Server:          |                                        |
| RADIUS Port:            | 1812                                   |
| RADIUS Key:             |                                        |

The following table describes parameters in this page:

| Field                     | Description                            |  |  |
|---------------------------|----------------------------------------|--|--|
| Wireless                  | Select which wireless interface to     |  |  |
| Interface                 | configure.                             |  |  |
| 802.11                    | Select 802.11 authentication method.   |  |  |
| Authentication            | Open or shared.                        |  |  |
| 802.11X                   | Colort Natural antheastication to a    |  |  |
| Authentication            | Select Network anthentication type.    |  |  |
|                           | Enable/Disable WPA Authenticated Key   |  |  |
| WPA                       | Management suite.                      |  |  |
|                           | Enable/Disable WPA-PSK Authenticated   |  |  |
| WPA-PSK                   | Key Management suite.                  |  |  |
|                           | Enable/Disable WPA2 Authenticated Key  |  |  |
| VVPAZ                     | Management suite.                      |  |  |
|                           | Enable/Disable WPA2-PSK                |  |  |
| VVPA2-PSK                 | Authenticated Key Management suite.    |  |  |
| DDOM DOK                  | Enable/Disable BRCM-PSK                |  |  |
| BRUM-PSK                  | Authenticated Key Management suite.    |  |  |
| WPA2<br>Preauthentication | Enable/Disable WPA2 Preauthentication. |  |  |

SMART/RG SR400ac 802.11ac Gigabit Router User Manual

| WEP Encryption | Enable/Disable WEP data encryption.                                                                                |  |  |
|----------------|----------------------------------------------------------------------------------------------------|--|--|
| WPA Encryption | Select the WPA data encryption algorithm.                                                                          |  |  |
| RADIUS Server  | Set the IP address of the RADIUS server<br>to use for authentication and dynamic<br>key derivation.                |  |  |
| RADIUS Port    | Set the UDP port number of the RADIUS server. The port number is usually 1812 or 1645 and depends upon the server. |  |  |
| RADIUS Key     | Set the shared secret for the RADIUS connection.                                                                   |  |  |

# 1.3 WPS

Click **WPS** in the navigation bar on the top pane of the page, the **WPS** page appears. This page allows you to configure **WPS**.

| 0111001011101001001<br>011100101110100100 | BROADCOM.                             | WPS<br>This page allows you to configure WPS |
|-------------------------------------------|---------------------------------------|----------------------------------------------|
|                                           | Wireless Interface:                   | Broadcom24(00:90:4C:17:34:4C) • Se           |
|                                           | WPS Current Mode:                     | AP Disabled                                  |
|                                           | WPS Configuration:                    | Disabled -                                   |
|                                           | Wifi-Invite:<br>Wifi-Invite PIN Mode: | Disabled                                     |
|                                           |                                       | Apply Cancel                                 |
| List                                      | Wifi-Invite enabled STAs:             | Refresh                                      |
|                                           | Wifi-Invite enabled STAs:             | Action Friendly Name N                       |
| The following tab                         | le describes parar                    | neters in this page:                         |
| Field                                     |                                       | Description                                  |

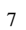

SMART/RG SR400ac 802.11ac Gigabit Router User Manual

| <b>2</b>              |                                                |  |
|-----------------------|------------------------------------------------|--|
| Wireless<br>Interface | Select which wireless interface to configure.  |  |
| WPS Current           | W/DC Current Made                              |  |
| Mode                  | WPS Current Mode                               |  |
| WPS                   | Calast W/F: Cimple Casfie mode                 |  |
| Configuration         | Select WIFI Simple Config mode.                |  |
| Wifi-Invite           | Enable or disable Wifi-Invite feature.         |  |
| Wifi-Invite           | Set the Wifi-Invite PIN Mode to auto or        |  |
| PIN Mode              | manual.                                        |  |
| List Wifi-Invite      | Seen to find Wife Invite enabled STAs          |  |
| enabled STAs          | Scan to find will-invite enabled STAS.         |  |
| Wifi-Invite           | The list of Wife Invite enabled STAs           |  |
| enabled STAs          | The list of will-invite enabled STAS           |  |
| After setting, cli    | ck Apply to save the settings, click Cancle to |  |

abort the settings.

### 1.4 FIRMWARE

Click **FIRMWARE** in the navigation bar on the top pane of the page, the **FIRMWARE** page appears. This page allows you to upgrade the firmware.

| OWARTH                             | C SIC+00ac 002.1 Tac Sigabit Router Oser Maridan                                                                        |
|------------------------------------|----------------------------------------------------------------------------------------------------|
| BROAD                              | FIRMWARE<br>This page allows you to upgrade the firmware.                                                               |
| Boot Loade<br>O<br>WL Drive<br>Dev | er Version: CFE 7.14.43.16 (r)<br>S Version: Linux 2.6.36 (armv7) 7.14.43.16<br>r' Version: 7.14.43.16 (r)<br>ice Mode: |
| New<br>Download N<br>Upload N      | Firmware:<br>Upload new Firmware<br>VRAM file:<br>VRAM file:                                                            |
|                                    | Upload saved NVRAM file                                                                                                 |
| The following tab                  | le describes parameters in this page:                                                                                   |
| Field                              | Description                                                                                                    |
| Boot Loader<br>Version             | Display the current version of Boot Loader.                                                                             |
| OS Vertion                         | Display the current version of OS.                                                                                      |
| WL Driver<br>Version               | Display the current version of Wireless Driver.                                                                         |
| Device Mode                        | Display the current devicemode.                                                                                         |
| New Fireware                       | Select the new firmware to upload to the router.                                                                        |
| Download                           | Push button to save NVRAM variables to                                                                                  |
| NVRAM file                         | file.                                                                                                    |
| Upload<br>NVRAM file               | Enter filename of saved NVRAM file here.                                                                                |
| roubleshooting                     |                                                                                                    |

### Features

- Support IEEE802.11b, IEEE802.11g, IEEE802.11n, IEEE802.11a, IEEE802.11ac.
- Transmission data rate is up to 1900 Mbps
- Support WEP and WPA for secure data transmission
- Support DHCP server
- Support manually configuration of static routing
- Support version upgrade through Web page
- Support restoring factory default settings
- Support demilitarized zone (DMZ)
- Support DNS proxy and forwarding
- Support QoS
- Support UPnP
- Support WPS
- Support port mapping
- Support port triggering
- Support access point
- Support guest network
- Support restricting IP bandwidth
- Support filtering by LAN IP Address and Destination Port
- Support 3 types of WAN connection modes, including static IP, dynamic IP, and PPPoE
- Support remote access control
- Support firewall
- Support system status display
- Support backup and restoration of configuration file

# 2 Safety Precautions

Before operating the wireless router, read the following precaution information carefully:

- Use the type of power that user manual marks.
- Use the power adapter that is packed within the device package.
- Pay attention to the power load of the outlet or the prolonged lines. An overburden power outlet or damaged lines and plugs may cause electric shock or fire accident. Check the power cords regularly. If you find any damage, replace it at once.
- Proper space left for heat dissipation is necessary to avoid any damage caused by overheating to the device.
- Do not put this device close to a place where a heat source exits or high temperature occurs. Avoid the device from direct sunshine.
- Do not put this device close to a place where is over damp or watery. Do not spill any liquid on this device.
- Do not connect this device to any PC or electronic product, unless our customer engineer or your broadband provider instructs you to do this, because any wrong connection may cause any power or fire risk.
- Do not place this device on an unstable surface or support.

### 3 Overview

### 3.1 **Product Introduction**

The wireless router is a high-performance network access device. It is fully compatible with IEEE802.11b, IEEE802.11g, IEEE802.11n and IEEE802.11ac standards. It can provide reliable and convenient access service for individual users and SOHO (Small Office, Home Office).

### 3.2 Packing list

Please check whether your packing list includes the following items:

- Wireless router x 1
- Power adapter (12V DC,3A) x 1

# 4 Hardware Description and Hardware Installation

### 4.1 Front Panel and LED Status

There are 12 LED indicators on the front panel of the wireless router. By observing their status, you can check whether the device runs normally.

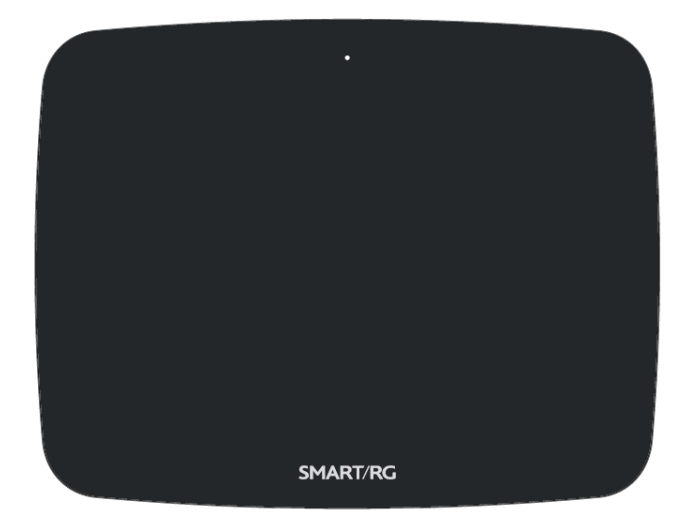

SMART/RG SR400ac 802.11ac Gigabit Router User Manual The following table describes the status of LED indicators on the front panel.

| Indicator | Color  | Status | Description                                                      |
|-----------|--------|--------|------------------------------------------------------------------|
|           |        | On     | The device is powered on and the device is operating normally.   |
|           | vvnite | Blink  | The device is initializing.                                      |
| U         |        | Off    | The device is powered off.                                       |
| power     |        | On     | The device is in CFE recovery mode.                              |
| ponol     | Amber  | Blink  | The software is upgrading or the RESET button was pressed.       |
|           |        | On     | Ethernet WAN interface is connected at 1000<br>BASE-T.           |
|           | White  | Blink  | Data is being transmitted through the Ethernet<br>WAN interface. |
| WAN       |        | Off    | The Ethernet WAN interface is disconnected.                      |
| WAN       |        | On     | Ethernet WAN interface is connected at 10/100<br>BASE-T.         |
|           | Green  | Blink  | Data is being transmitted through the Ethernet<br>WAN interface. |
|           |        | Off    | The Ethernet WAN interface is disconnected.                      |

|           |       | On    | Internet is synchronized successfully in routed mode.                                               |
|-----------|-------|-------|----------------------------------------------------------------------------------------------------|
|           | White | Blink | Internet data is being transmitted.                                                                 |
|           |       | Off   | Ethernet WAN interface is disconnected.                                                             |
| Internet  | Red   | On    | Internet Authentication/Connection has failed.                                                      |
|           | Neu   | Off   | Normally off.                                                                                       |
|           |       | On    | The Ethernet interface is connected at 10/100<br>BASE-T.                                            |
|           | Green | Blink | Data is being transmitted through the Ethernet interface.                                           |
|           |       | Off   | The Ethernet interface is disconnected.                                                             |
| ● <u></u> | White | On    | The connection of 3G/4G dongle or USB flash<br>disk is established @ USB 2.0 Low-Speed<br>(480Mbps) |
| USB 1     |       | Blink | Data is being transmitted.                                                                          |

SMART/RG SR400ac 802.11ac Gigabit Router User Manual

|       | 0111000 |                                                                                     |
|-------|---------|-------------------------------------------------------------------------------------|
|       |         | No USB device is connected or someone clicked                                       |
|       | Off     | the Safely Remove Hardware button, and it is                                        |
|       |         | now safe to remove the attached USB device.                                         |
|       |         | The connection of 3G/4G dongle or USB flash                                         |
|       | On      | disk is established @ USB 3 High-Speed                                              |
|       |         | (5Gbps).                                                                            |
|       |         | Data is being transmitted @ USB 3.0 High-Speed                                      |
| White | Blink   | (5Gbps).                                                                            |
|       |         | No USB device is connected or someone clicked                                       |
|       | Off     | the Safely Remove Hardware button, and it is                                        |
|       |         | now safe to remove the attached USB device.                                         |
|       |         | The connection of 3G/4G dongle or USB flash                                         |
|       | On      | disk is established @ USB 2.0 Low-Speed                                             |
|       |         | (480Mbps).                                                                          |
|       |         | Data is being transmitted @ USB 2.0 Low-Speed                                       |
| Green | Blink   | (480Mbps).                                                                          |
|       |         | No USB device is connected or someone clicked                                       |
|       | Off     | the Safely Remove Hardware button, and it is                                        |
|       |         | now safe to remove the attached USB device.                                         |
|       | 0       |                                                                                     |
|       | On      | i ne 2.4GHz WIFi radio is operating.                                                |
| White |         | The router is sending/receiving WiFi traffic on                                     |
|       | Blink   | 2.4GHz band.                                                                        |
|       | White   | Off<br>On<br>White Blink<br>Off<br>Off<br>Green Blink<br>Off<br>Off<br>Off<br>Blink |

SMART/RG SR400ac 802.11ac Gigabit Router User Manual

SMART/RG SR400ac 802.11ac Gigabit Router User Manual

|              |       | Off   | The 2.4GHz WiFi radio is off/disabled.                     |
|--------------|-------|-------|------------------------------------------------------------|
|              |       | On    | The 5GHz WiFi radio is operating.                          |
| 5GHz<br>5GHz | White | Blink | The router is sending/receiving WiFi traffic on 5GHz band. |
|              |       | Off   | The 5GHz WiFi radio is off/disabled.                       |
|              |       | On    | WPS pairing process was successful.                        |
| ((• 🔒 •)) Wr | White | Blink | WPS pairing process is active.                             |
| WPS          |       | Off   | WPS pairing process is inactive.                           |
|              |       | On    | The Ethernet interface is connected at 1000<br>BASE-T.     |
| LAN 1/2/3/4  | White | Blink | Data is being transmitted through the Ethernet interface.  |
|              |       | Off   | The Ethernet interface is disconnected.                    |

# 4.2 Side Panel and Interface Description

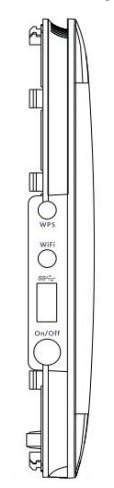

The following table describes interfaces and buttons on the side panel.

| Interface/Button | Description                                                |
|------------------|------------------------------------------------------------|
|                  | This button is used for enabling WPS PBC mode. When WPS    |
| WPS              | is enabled, press this button, and the AP starts to accept |
|                  | negotiation of PBC mode.                                   |
| Wifi             | Turn on/off Wifi.                                          |
| USB3.0           | USB 3.0 interface.                                         |
| On/Off           | Turn/off the router.                                       |

# 4.3 Rear Panel and Interface Description

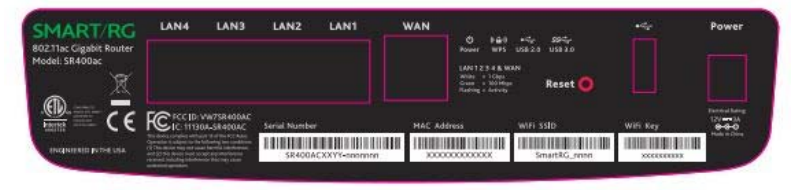

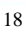

|--|

| Interface/Button | Description                                                  |
|------------------|--------------------------------------------------------------|
| LAN1/LAN2/       | RJ45 LAN interfaces, for connecting hub, switch, or computer |
| LAN3/LAN4        | in a LAN.                                                    |
|                  | RJ45 WAN interface, for connecting WAN or the uplink         |
| WAN              | network devices.                                             |
|                  | Use a fine needle to press Reset gently for 3-6 seconds and  |
| Reset            | then release the button. The system reboots and restores to  |
|                  | the factory defaults.                                        |
| USB 2.0          | USB 2.0 interface.                                           |
| Power            | Power socket, for connecting the power adapter.              |

# ▲ Caution:

Do not press Reset unless you want to clear the current settings. The Reset button is in a small circular hole on the rear panel. If you want to restore the default settings, please press Reset gently for 3-6 seconds with a fine needle inserted into the hole and then release the button. The system reboots and restores to the factory default settings.

The power specification is 12V, 3A. If the power adapter does not match the specification, the device may be damaged.

### 4.4 Hardware Installation

### 4.4.1 System Requirements

Before installing the device, please ensure that the following items are ready:

- At least one Ethernet RJ45 cable (10/100/1000Base-T)
- One wireless router
- A PC is already installed with the TCP/IP protocol and the PC can access the Internet.

### 4.4.2 Before You Begin

Before you install the device, please pay attention to the following items:

- When the device is connected to a computer, hub, router or switch, the Ethernet cable should be less than 100 meters.
- Do not place this device on an unstable surface or support. Do not put this device on the ground.
- Keep the device clean. Avoid the device from direct sunshine. Avoid any metal in the device.
- Place the device in the center of the area, and try to optimize the wireless coverage.

#### 4.4.3 Connecting the Device

To connect the device, do as follows:

- Step 1 Connect one end of the RJ45 cable to the LAN interface of the wireless router.
- Step 2 Connect the other end of the RJ45 cable to your PC.
- Step 3 Connect the power adapter to the power socket of the wireless router.

### 4.5 Operation Range

The operation range of the wireless router depends on the actual environment. The path and effect of signal transmission vary according to the deployment in a house or an office. We suggest indoor use.

### 4.6 Roaming

Suppose that several wireless routers run in the same network. Each wireless router serves as a BSS that has its coverage range. One wireless client (for example, a notebook PC or PDA) can realize roaming from one AP to another AP accurately. In that case, the wireless client can communicate with the other devices within the coverage range of the wireless router.

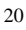

To realize roaming in the coverage range of the wireless router by a wireless client, you need to set the APs properly as follows:

- Set the same SSID for different APs.
- The SSIDs of all the computers and PDAs should be consistent with that of APs.
- All the BSSs must use the same wireless channel.
- If the encryption function is enabled, all wireless routers must be configured with the same encryption mode and encryption key for establishing connection.
- Wireless routers must keep coverage of uninterrupted wireless signals in the whole operation environment. Hence, please put wireless routers to the appropriate places.

# 5 TCP/IP Settings and Wireless Connection Introduction

### 5.1 TCP/IP Settings

By default, the LAN IP address of the wireless router is 192.168.1.1, the subnet mask is 255.255.255.0, and the DHCP server is enabled.

It is recommended to set the network adapter to **Obtain an IP address automatically**. Then, your PC obtains the TCP/IP settings, including the IP address, subnet mask, gateway, and DNS address automatically through the wireless router. If you know the settings of the current LAN interface, you can manually set the TCP/IP properties of the network adapter, so that your PC can communicate with the wireless router.

To manually set the network adapter, do as follows:

Step 1 Right-click the icon of My Network Places and choose Properties from the menu. The Network Connections window appears.

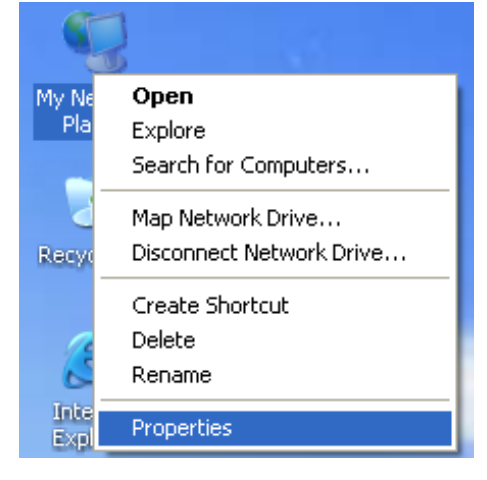

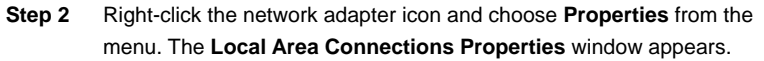

| S Network Connections                                                                                                    |          |
|----------------------------------------------------------------------------------------------------|----------|
| File Edit View Favorites Tools Advanced Help                                                                                                    | <b>1</b> |
| 🔇 Back + 🕥 + 🎓 Search 🌮 Folders 🛄 -                                                                                                    |          |
| Address 🔕 Network Connections                                                                                                    | 🖌 🔁 Go   |
| Network Tasks                                                                                                    |          |
| Image: Create a new concerned on       Image: Create a new concerned on         Image: Create a new concerned on       Image: Create a new concerned on         Image: Create network.       Image: Create a new concerned on         Image: Create a new concerned on       Image: Create a new concerned on         Image: Create a new concerned on       Image: Create a new concerned on         Image: Create a new concerned on       Image: Create a new concerned on         Image: Connection       Image: Create a new concerned on         Image: Connection       Image: Connection         Image: Connection       Image: Connection         Image: Connection       Image: Connection         Image: Connection       Image: Connection         Image: Connection       Image: Connection         Image: Connection       Image: Connection         Image: Connection       Image: Connection         Image: Connection       Image: Connection         Image: Connection       Image: Connection         Image: Connection       Image: Connection         Image: Connection       Image: Connection         Image: Connection       Image: Connection         Image: Connection       Image: Connection         Image: Connection       Image: Connection         Image: Connection       Image: Conn |          |
| Other Places (2) Repair                                                                                                    |          |
| Control Panel Control Panel My Network Places My Documents My Computer Properties                                                                                                    |          |
| Details 🔅                                                                                                    |          |
| Local Area Connection                                                                                                    |          |

#### A Note:

If multiple network cards are installed on your PC, a window other than the **Local Area Connections Properties** window may appears.

Step 3 Double-click Internet Protocol (TCP/IP) and the Internet Protocol (TCP/IP) Properties window appears.

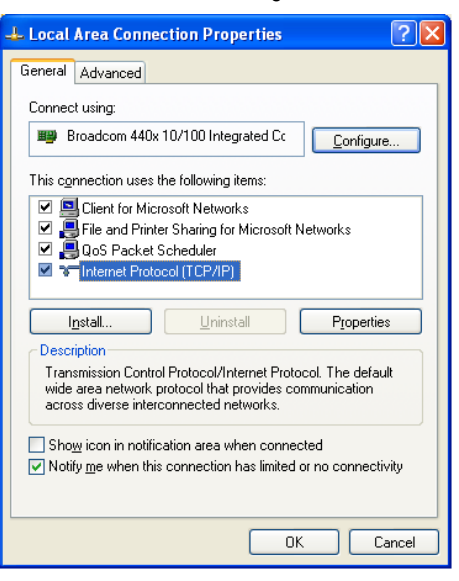

Step 4 Select Use the following IP address and enter the IP address of the network adapter. The IP address must be 192.168. 1.X (X is a number in the range of 2 to 254). If you want to access the Internet through a wireless router, you need to enter the default gateway and IP address of the DNS server correctly.

| O Dbtain an IP address automatic                                                                          |                           |
|----------------------------------------------------------------------------------------------------|---------------------------|
|                                                                                                    | cally                     |
| () Use the following IP address:                                                                          |                           |
| IP address:                                                                                               | 192.168.1.123             |
| Subnet mask:                                                                                              | 255 . 255 . 255 . 0       |
| Default gateway:                                                                                          | 192.168.1.1               |
| Obtain DNS server address aut     Obtain DNS server a     Preferred DNS server:     Alternate DNS server: | tomatically<br>addresses: |

Step 5 Set the subnet mask and click OK.

Step 6 After setting, you can ping the default IP address of the wireless router, to check whether the current connection between the PC and the wireless router is normal. Choose Start > Run from the desktop and enter ping 192.168.1.1. See the following figure:

| Run   | ? 🛛                                                                                                    |
|-------|----------------------------------------------------------------------------------------------------|
| -     | Type the name of a program, folder, document, or<br>Internet resource, and Windows will open it for you. |
| Open: | ping 192.168.1.1                                                                                         |
|       | OK Cancel Browse                                                                                         |

#### Note:

**192.168.1.1** in the **ping** command is the default IP address of the LAN interface. If the IP address changes, enter the current IP address instead.

Step 7 If the PC can ping through the default IP address of the wireless router, the following page appears, indicating that the connection between your PC and the wireless router is normal.

| ex C:\TINDOWS\system32\ping.exe                  | <u> </u> |
|--------------------------------------------------|----------|
|                                                  | ▲        |
| Pinging 192.168.1.1 with 32 bytes of data:       |          |
|                                                  |          |
| Reply from 192.168.1.1: bytes=32 time<1ms TTL=64 |          |
| Reply from 192.168.1.1: bytes=32 time<1ms TTL=64 |          |
| Reply from 192.168.1.1: bytes=32 time<1ms TTL=64 |          |
|                                                  |          |

### 5.2 Wireless Connection Introduction

By default, the AP function of the wireless router is enabled. If you use a wireless network adapter, do as follows to establish the connection:

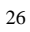

 Step 1
 Enable the wireless network adapter on your PC and ensure that the

 Wireless Zero Configuration tool is available. Right-click the Wireless

 Network Connection icon and choose View Available Wireless

 Networks from the menu.

| LAN or High-Spee     | d Internet                                                      |
|----------------------|-----------------------------------------------------------------|
| Wireless<br>Not conn | Network Connection 2<br>ected, Firewalled Connected, Firewalled |
| (p) HED HED          | Disable Plerated AMD PCN                                        |
|                      | View Available Wireless Networks                                |
|                      | Status                                                          |
|                      | Repair                                                          |
|                      | Bridge Connections                                              |
|                      | Create Shortcut                                                 |
|                      | Delete                                                          |
|                      | Rename                                                          |
|                      | Properties                                                      |

- Step 2 In the Wireless Network Connection page, click Refresh network list and the network list is refreshed. The default SSID of the wireless router is Broadcom24 (2.4G) or Broadcom58 (5.8G). Select the wireless router that you want to connect and click Connect. The default wireless security mode is None, and you can connect the wireless router directly without the encryption key in this mode. If the wireless router is encrypted, you need to enter the correct key to connect to the wireless router.
- Step 3 If you are not sure of the available SSID, please log in to the Web page of the wireless router, and view the SSID in the SSID page of the wireless settings.

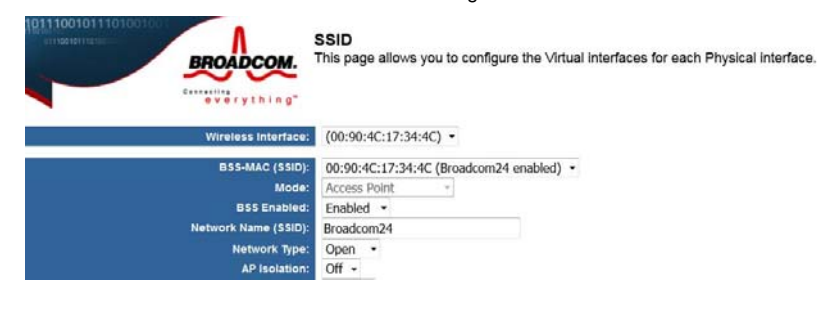

### Note:

After your wireless network card connects to the wireless router successfully, usually, you should set the network adapter to **Obtain an IP address automatically**. The configuration of wireless connection is now complete.

# 6 Logging In to the Web Page

Run the Internet Explorer (IE), enter *http://192.168.1.1/* (the default IP address of the wireless router) in the address bar, and press **Enter**.

| Invalid syntax error - Microsoft Internet Explorer |       |         |           |       |      |          |             |   |    |     |   |   |     |
|----------------------------------------------------|-------|---------|-----------|-------|------|----------|-------------|---|----|-----|---|---|-----|
| File                                               | Edit  | View    | Favorites | Tools | s He | lp       |             |   |    |     |   |   |     |
| G                                                  | Back  | - Θ     | ) - 🗙     | 2     | 6    | 🔎 Search | 📌 Favorites | Ø | 8. | ا 🍓 | 2 | 1 | -88 |
| Addre                                              | ess 🧶 | http:19 | 2.168.1.1 |       |      |          |             |   |    |     |   |   |     |

In the pop-up window, enter the user name and password, and click Login.

#### Note:

The default user name is void and the default password is **admin**.

After logging in to the Web page, you can view, configure and modify the router settings. To make the settings and changes take effect, you need to reboot the wireless router sometimes.

# ▲ Caution:

If you are managing the wireless router through the Web page, do not cut off the power supply. Otherwise, the device may be damaged.

# 7 Web Configuration

### 7.1 Basic

You can set the basic operation of the router by following this wizard. To configure the basic operation, do as follows:

Step 1After login, click Basic in the navigation bar on the top pane of the page.The Basic page appears.

| BROADCOM.                                   | BASIC<br>This page allows you to configure the basic operation of the router. |
|---------------------------------------------|-------------------------------------------------------------------------------|
| Local Time:                                 | Wed, 31 Dec 1969 16:37:02 -0800                                               |
| Router Username:<br>Router Password:        | •••••                                                                         |
| Router Mode:<br>Firewall:<br>WAN HTTP Port: | Router •<br>Enabled •                                                         |
| Time Zone:<br>NTP Servers:                  | Pacific Time                                                                  |
| Syslog IP Address:                          |                                                                               |
| UPnP:<br>Connection Logging:                | Enabled  V Disabled  V                                                        |
| Coma Mode Sleep Time:                       | Apply Cancel Restore Defaults Reboot                                          |

The following table describes parameters in this page:

| Field      | Description                                |  |
|------------|--------------------------------------------|--|
| Local Time | Show the local time as kept in the router. |  |

| 2  | 0  |  |
|----|----|--|
| .3 | U  |  |
| -  | ×. |  |

SMART/RG SR400ac 802.11ac Gigabit Router User Manual

| Field                   | Description                                                                                                    |
|-------------------------|----------------------------------------------------------------------------------------------------|
| Router<br>Username      | Set the username for access to these configuration pages.                                                                                                    |
| Router<br>Password      | Set the password for access to these configuration pages, Leave<br>this filed and Router Username blank to disable access control.                                                                                                    |
| Router Mode             | Choose Router or Access Point here.                                                                                                    |
| Firewall                | Sets whether the firewall shoule be disabled, Connetctions from<br>the WAN are allowed if the firewall is disabled.                                                                                                    |
| WAN HTTP<br>Port        | Sets the HTTP prot to use for remote access to these configuration pages. Leave this field blank to disable remote access.                                                                                                    |
| Time Zone               | Set the tme zone of this locale. You may choose Pacific Time,<br>Mountain Time, Central Time, Eastern Time here.                                                                                                    |
| NTP Server              | Set the IP address of the NTP servers to use for time synchronization.                                                                                                    |
| Syslog IP<br>Address    | System log messages will be sent to this IP address.                                                                                                    |
| UPnP                    | Set whether Universal Plug and Play (UPnP) is enabled.                                                                                                    |
| Connection<br>Logging   | Sets which connections through the router shoule be logged.<br>Seletcing Denied enables logging of denied connections. Select<br>Accepted enables logging of accepted connections. Select Both<br>enables logging of both denied and accepted connections. |
| Coma Mode<br>Sleep Time | Set the coma mode interval in seconds before reset.                                                                                                    |

### 7.2 LAN

Click **LAN** to switch to LAN configuration page. In this page, you can configure the parameters of the LAN port. You can modify the IP address of the LAN port according to the actual network environment. This router supports Guest Network, so you can set LAN configuration on both Internel Network and Guest Network.

### 7.2.1 Basic LAN configuration

|                                     | LAN<br>This page allows | you to configure the LAN of the router. |
|-------------------------------------|-------------------------|-----------------------------------------|
| Configured Networks:<br>MAC Address | Internal Network        | Guest Network                           |
| LAN Interface:                      | br0                     | br1                                     |
| Protocol:                           | Static 👻                | Static 👻                                |
| IP Address:                         | 192.168.1.1             | 192.168.2.1                             |
| Subnet Mask:                        | 255.255.255.0           | 255.255.255.0                           |
| Default Gateway:                    | 192.168.1.1             | 192.168.2.1                             |

The following table describes parameters in this picture:

| Field              | Description                                                        |
|--------------------|--------------------------------------------------------------------|
| MAC Address        | Show the MAC address of LAN interface                              |
| LAN Interface      | Selects interfaces for LAN                                         |
| Protocol           | Set the method to use to obtain an IP address of the LAN interface |
| IP Address         | Set the IP address of the LAN interface                            |
| Subnet Mask        | Set the IP netmask of the LAN interface                            |
| Default<br>Gateway | Set the default gateway of the LAN interface                       |

### 7.2.2 DHCP configuration

| DHCP Server:              | Enabled -     | Enabled 👻     |
|---------------------------|---------------|---------------|
| DHCP Starting IP Address: | 192.168.1.100 | 192.168.2.100 |
| DHCP Ending IP Address:   | 192.168.1.150 | 192.168.2.150 |
| DHCP Lease Time:          | 86400         | 86400         |
|                           |               |               |
| Spanning Tree Protocol:   | Enabled -     | Enabled -     |

#### The following table describes parameters in this picture:

| Field            | Description                                                 |
|------------------|-------------------------------------------------------------|
| DHCP Server      | If it is set Enabled, the router serves as the DHCP server  |
|                  | and automatically assigns IP addresses for all connected    |
|                  | computers.                                                  |
| DHPC Starting IP | The first address in a consecutive IP address pool.         |
| Address          |                                                             |
| DHCP Ending IP   | The last address in a consecutive IP address pool.          |
| Address          |                                                             |
| DHCP Lease Time  | After the DHCP lease time elapsed, the router automatically |
|                  | assigns new IP addresses for all connected computers.       |
| Spanning Tree    | Enable/Disable Spanning Tree Protocol                       |
| Protocol         |                                                             |

### 7.2.3 IPv6 configuration

| IPv6 Mode:               | 6to4+Native IPv6 • | Disabled | • |
|--------------------------|--------------------|----------|---|
| IPv6 LAN Network Prefix: | 2001:db8:1:0::/64  |          |   |
| IPv6 DNS Server:         |                    |          |   |
| IPv6 6to4 subnet ID:     | 0                  |          |   |

This router support IPv6, you can set IPv6 configuration in this page. The following table describes these parameters:

| Field     | Description                                                  |
|-----------|--------------------------------------------------------------|
| IPv6 Mode | If it is set Disabled, IPv6 function is denied. To use IPv6, |
|           | choose 6to4 only, native IPv6 Only or 6to4+Native IPv6.      |

SMART/RG SR400ac 802.11ac Gigabit Router User Manual

| Field               | Description                                                   |
|---------------------|---------------------------------------------------------------|
|                     | 6to4 is an Internet transition mechanism for migrating        |
|                     | from IPv4 to IPv6, a system that allows IPv6 packets to be    |
|                     | transmitted over an IPv4 network (generally the               |
|                     | IPv4 Internet) without the need to configure explicittunnels. |
| IPv6 LAN Network    | Set IPv6 LAN Network Prefix here.                             |
| Prefix              |                                                               |
| IPv6 DNS Server     | If you want to surf the Internet through IPv6, IPv6 DNS       |
|                     | Server must be set.                                           |
| IPv6 6to4 subnet ID | Set the 6to4 subnet ID(0-65535).                              |

### 7.2.4 Static Routes

| Static Routes: | IP Address | Subnet Mask | Gateway | Metric |
|----------------|------------|-------------|---------|--------|
|                |            |             |         |        |
|                |            |             |         |        |
|                |            |             |         |        |
|                |            |             |         |        |
|                |            |             |         |        |

Static routes is a form of routing that occurs when a router uses a manually-configured routing entry, rather than information from a dynamic routing traffic.You can set the Static Routes for Internal Network and Guest Network in this page.

### 7.3 WAN

Click **WAN** in the navigation bar on the top pane of the page, the **WAN** page appears. The router supports 3 modes of WAN connection, including **DHCP**, **Static**, or **PPPoE**. In this page, you can select the appropriate WAN connection and configure the relevant parameters according to the actual requirements.

| BROADCOM.    | WAN<br>This page allows you to configure the WAN connections of the router. |
|--------------|-----------------------------------------------------------------------------|
| Connection:  | Default Connection                                                          |
|              | New Delete                                                                  |
| Description: | Default Connection                                                          |
| Interface:   | eth0 (00:90:4C:0F:F4:4C) -                                                  |
| Protocol:    | DHCP -                                                                      |
| Primary:     | Yes -                                                                       |

• DHCP

If you select DHCP, the router automatically obtains IP address, subnet mask, and IP address of the gateway from the ISP. Select this connection mode if the ISP does not provide any IP network parameters.

• Static IP (Fixed)

If the ISP provides the information of the IP address, subnet mask, gateway, and DNS server, select **Static**. For detailed settings, refer to your ISP.

| Host Name:       |        |
|------------------|--------|
| Domain Name:     |        |
| MAC Address:     |        |
| IP Address:      | 0.0.00 |
| Subnet Mask:     | 0.0.00 |
| Default Gateway: | 0.0.00 |
| DNS Servers:     |        |
| WINS Servers:    |        |

SMART/RG SR400ac 802.11ac Gigabit Router User Manual The following table describes parameters in the above picture:

| Field           | Description                                                                                                    |
|-----------------|----------------------------------------------------------------------------------------------------|
| Host Name       | Some ISPs require that a host name be provided when requesting an IP address through DHCP.                                                                           |
| Domain Name     | Set the domain name to be provided to LAN clients who request an IP address through DHCP                                                                             |
| MAC Address     | Some ISPs require that a specific MAC address be used.<br>Also known as MAC address cloning, this feature allows you<br>to set the MAC address of the WAN interface. |
| IP Address      | Enter the WAN IP address provided by the ISP. It cannot be null.                                                                                                    |
| Subnet Mask     | Enter the WAN subnet mask provided by the ISP. It varies depending on the network type. It is usually 255.255.255.0 (Class C).                                       |
| Default Gateway | Enter the IP address of the gateway provided by the ISP. It is the IP address used for connecting to the ISP.                                                        |
| DNS Servers     | Set the IP address of the DNS servers to use for resolving host names.                                                                                               |
| WINS Servers    | Set the IP address of the WINS servers to use for resolving NetBIOs names.                                                                                           |

After setting, click **Apply** to save the settings.

• PPPoE

If the ISP provides the user name and password for PPPoE dialup, select **PPPoE**.

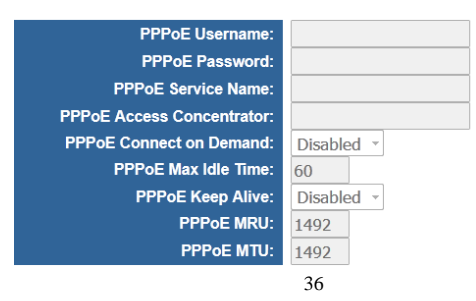

SMART/RG SR400ac 802.11ac Gigabit Router User Manual The following table describes parameters in this page:

| Field                | Description                                                             |  |  |  |  |  |  |
|----------------------|-------------------------------------------------------------------------|--|--|--|--|--|--|
| PPPoE Username       | Set the username to use when authenricating with a PPPoE                |  |  |  |  |  |  |
|                      | server.                                                                 |  |  |  |  |  |  |
| PPPoE Password       | Set the password to use when authenticating with a $\ensuremath{PPPoE}$ |  |  |  |  |  |  |
|                      | server                                                                  |  |  |  |  |  |  |
| PPPoE Server<br>Name | Set the PPPoE server name.                                              |  |  |  |  |  |  |
| PPPoE Access         |                                                                         |  |  |  |  |  |  |
| Concentrator         | Set the name of the PPPOE access concentrator.                          |  |  |  |  |  |  |
| PPPoE Connect on     | Set whether the PPPoE link should be automatically                      |  |  |  |  |  |  |
| Demand               | disconnected if no traffic has been observed for the period             |  |  |  |  |  |  |
| Demana               | specified by PPPoE Max Idle Time.                                       |  |  |  |  |  |  |
| PPPoE Max Idle       | Set the number of seconds to wait before disconnecting the              |  |  |  |  |  |  |
| Time                 | PPPoE link if PPPoE Connect On is Enabled.                              |  |  |  |  |  |  |
|                      | Set whether PPPoE link should be automatically restored if it           |  |  |  |  |  |  |
| PPPoE Keep Alive     | is lost. This setting has no effect if PPPoE Connect On                 |  |  |  |  |  |  |
|                      | Demand is Enabled.                                                      |  |  |  |  |  |  |
|                      | Set the maximum number of bytes that the PPPoE interface                |  |  |  |  |  |  |
|                      | will receive in a single Ethernet frame.                                |  |  |  |  |  |  |
|                      | Set the maximum number of bytes that the PPPoE interface                |  |  |  |  |  |  |
|                      | will transmit in a single Ethernet frame.                               |  |  |  |  |  |  |

After setting, click  $\ensuremath{\textbf{Apply}}$  to save the settings.

### 7.4 STATUS

Click **STATUS** in the navigation bar on the top pane of the page, the **STATUS** page appears. You can check the system up time since the router was booted and the log of recent connection attempts.

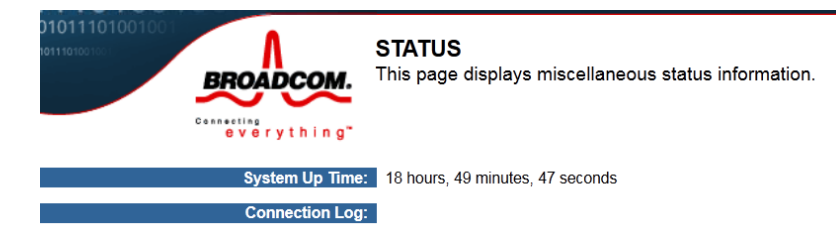

### 7.5 FILTERS

Click **FILTERS** in the navigation bar on the top pane of the page, the **FILTERS** page appears. This page allows you to configure LAN filters for the router. The LAN machines affected by the filters will not be able to communicate through the WAN but will be able to communicate with each other and with the router itself.

|                     | LAN MAC Filter Mode:<br>LAN MAC Filters: | Deny •  |   |            |   |        |    |        |   |          |   |          |      |        |
|---------------------|------------------------------------------|---------|---|------------|---|--------|----|--------|---|----------|---|----------|------|--------|
| LAN Client Filters: | LWI IP Address Range                     | Protoco |   | Destrution |   | From   |    | Ťo .   |   | fram     |   | To       |      | Enable |
|                     |                                          | TCP     |   | PortRange  | - | Sunday |    | Sunday |   | 12:00 AM |   | 12:00 AN |      | 11     |
|                     | 2                                        | TCP     |   |            | - | Sunday |    | Sunday |   | 12:00 AM |   | 12:00 AM |      | 10     |
|                     |                                          | TCP     | • |            | 1 | Sunday |    | Sunday |   | 12:00 AM |   | 12:00 AM |      | 10     |
|                     |                                          | TCP     |   |            |   | Sunday |    | Sunday |   | 12:00 AM |   | 12:00 AM | 4 -  |        |
|                     | 1                                        | TCP     |   |            | - | Sunday | •. | Sunday |   | 12:00 AM | • | 12:00 AM | 4 -  | 12     |
|                     | 1                                        | TCP     |   |            |   | Sunday | •  | Sunday |   | 12:00 AM | • | 12:00 AM | 4 -  |        |
|                     | 실                                        | TCP     | • |            | - | Sunday | •  | Sunday | • | 12:00 AM | • | 12:00 AM | 4. • | 11     |
|                     | +                                        | TCP     | • |            | - | Sunday |    | Sunday |   | 12:00 AM | • | 12:00 AM | 1 .  |        |
|                     |                                          | TCP     | • |            |   | Sunday | •  | Sunday | • | 12:00 AM | • | 12:00 AM | 1 -  | 10     |
|                     | 1                                        | TCP     |   |            |   | Sunday |    | Sunday |   | 12:00 AM | • | 12:00 AM | 4 +  | 10     |

Apply Cancel

SMART/RG SR400ac 802.11ac Gigabit Router User Manual

The following table describes parameters in this page:

| Field              | Description                                                 |  |  |  |  |
|--------------------|-------------------------------------------------------------|--|--|--|--|
| LAN MAC Fiter      | Select whether clients with the specified MAC address are   |  |  |  |  |
| Mode               | allowed of denied access to the router and the WAN          |  |  |  |  |
|                    | Filter packets from LAN machines with the specified MAC     |  |  |  |  |
| LAN MAC Fiters     | address. The MAC address format is XX: XX: XX: XX: XX: XX:  |  |  |  |  |
|                    | XX: XX: XX                                                  |  |  |  |  |
|                    | Filter packets from IP addresses destinined to certain port |  |  |  |  |
| LAN Client Filters | ranges during the specified times.                          |  |  |  |  |

After setting, click **Apply** to save the settings.

### 7.6 ROUTING

Click **ROUTING** in the navigation bar on the top pane of the page, the **ROUTING** page appears. This page allows you to configure port forwarding for the router. Requests to the specified WAN port range will be forwarded to the port range of the LAN machine. You may also configure static routes here.

| Port Forwards:  | Protocol | WAN Port<br>Start | WAN Port<br>End | LAN IP Address | LAN Port<br>Start | LAN Port<br>End | Enabled |
|-----------------|----------|-------------------|-----------------|----------------|-------------------|-----------------|---------|
|                 | тср 🗸    |                   | -               | >              | :                 | -               |         |
|                 | тср 🗸    |                   | }               | >              | :                 | -               |         |
|                 | тср 🗸    |                   |                 | >              | :                 | -               |         |
|                 | тср 🗸    |                   | }               | >              | :                 | -               |         |
|                 | тср 🗸    |                   | -               | >              | :                 | -               |         |
|                 | TCP -    |                   | }               | >              | :                 | -               |         |
|                 | TCP -    |                   | }               | >              | :                 | -               |         |
|                 | TCP -    |                   | -               | >              | :                 | -               |         |
|                 | тср 🔹    |                   | -               | >              | :                 | -               |         |
|                 | тср 🗸    |                   | -               | >              | :                 | -               |         |
| NAT Type:       | Symme    | etric NAT         | •               |                |                   |                 |         |
| DMZ IP Address: |          |                   |                 |                |                   |                 |         |
|                 | Apply    | Canc              | el              |                |                   |                 |         |

SMART/RG SR400ac 802.11ac Gigabit Router User Manual

The following table describes parameters in this page:

| Field          | Description                                                                                                    |
|----------------|----------------------------------------------------------------------------------------------------|
| Port Forwards  | Forward packets destined to ports in the first range to the LAN machine with the specified IP address. You may optionally specify a second range (the range may not overlap and must be the same size). |
| NAT Туре       | Symmetric NAT is more secured, Cone NAT traversal technology like Teredo.                                                                                                    |
| DMZ IP Address | Forward all other incoming WAN packets to the LAN machine with the specified IP address.                                                                                                    |

After setting, click Apply to save the settings, click Cancle to abort the settings.

# 7.7 QOS

Click **QOS** in the navigation bar on the top pane of the page, the **QOS** page appears. This page allows you to configure the new Broadcom IQos feature.

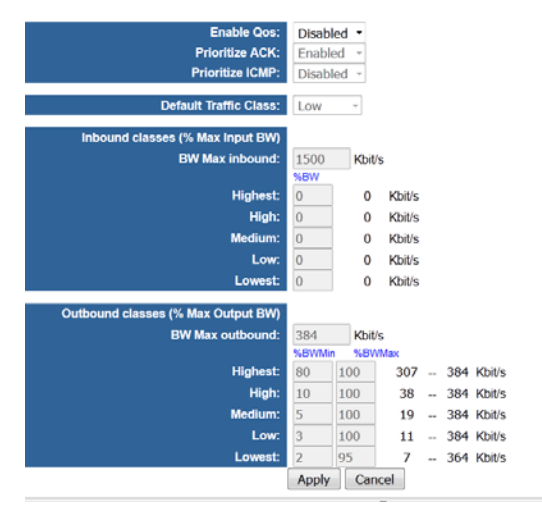

# SMART/RG SR400ac 802.11ac Gigabit Router User Manual The following table describes parameters in this page:

| Field                    | Description                                          |  |
|--------------------------|------------------------------------------------------|--|
| Enable Qos               | Enable the Qos feature.                              |  |
| Prioritizes ACK          | Prioritize the transmit ACK packets.                 |  |
| Prioritize ICMP          | Prioritize the ICMP packets (PING replies, etc).     |  |
| Default Traffic<br>Class | IQos default traffic class for unclassified traffic. |  |
|                          | Inbound Classes (% Max Input BW)                     |  |
| BW Max inbound           | Set the maximum bw for inbound traffic.              |  |
| Highest                  | Highest Priority settings in percent of max BW       |  |
| High                     | High Priority settings in percent of max BW          |  |
| Medium                   | Medium Priority settings in percent of max BW        |  |
| Low                      | Low Priority settings in percent of max BW           |  |
| lowest                   | Lowest Priority settings in percent of max BW        |  |
|                          | Outbound classes (% Max Output BW)                   |  |
| BW Max outbound:         | Set the maximum bw for outbound traffic.             |  |
| Highest                  | Highest Priority settings in percent of max BW       |  |
| High                     | High Priority settings in percent of max BW          |  |
| Medium                   | Medium Priority settings in percent of max BW        |  |
| Low                      | Low Priority settings in percent of max BW           |  |
| lowest                   | Lowest Priority settings in percent of max BW        |  |

After setting, click **Apply** to save the settings, click **Cancle** to abort the settings.

### 7.8 Media

Click Media in the navigation bar on the top pane of the page, the Media page

appears. This page allows you to configure the basic Media related parameters.

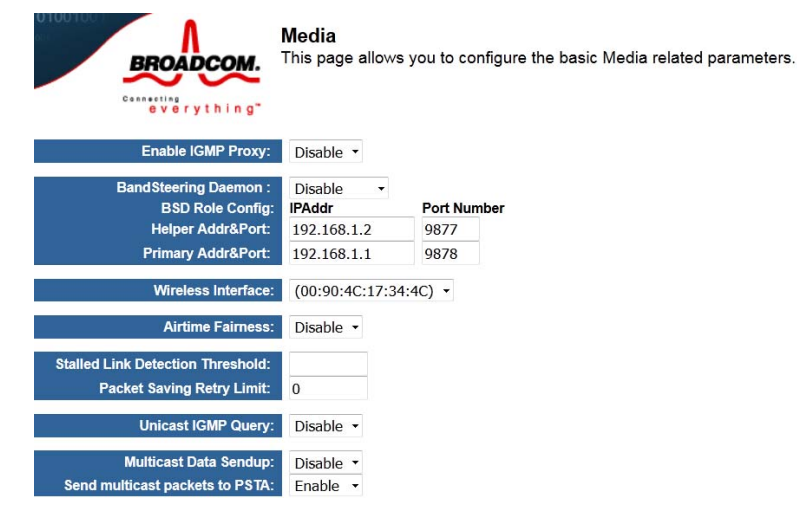

The following table describes parameters in this page:

| Field              | Description                                          |  |  |  |
|--------------------|------------------------------------------------------|--|--|--|
| Enable IGMP Proxy  | Enable IGMP Proxy in AP mode: 0: disable; 1: enable. |  |  |  |
| BandSteering       | Role of BandSteering Daemon: 0: disable; 1: primary; |  |  |  |
| Daemon             | 2:helper; 3: standalone.                             |  |  |  |
| BSD Role Config    |                                                      |  |  |  |
| Helper Addr&Port   | BAD Helper Addr and Port.                            |  |  |  |
| Primary Addr&Port  | BAD Primary Addr and Port.                           |  |  |  |
| Wireless Interface | Select which Interface to configure.                 |  |  |  |
| Airtime Fairness   | Provide Airtime Fairness between multiple links.     |  |  |  |

SMART/RG SR400ac 802.11ac Gigabit Router User Manual

| Field        |           | Description                                              |  |
|--------------|-----------|----------------------------------------------------------|--|
| Stalled      | Link      |                                                          |  |
| Detection    |           | Stalled Link Detection Threshold, 0 to disable.          |  |
| Threshold    |           |                                                          |  |
| Packet       | Saving    | Sat DeProtond rates limit 0 to disable                   |  |
| Retry Limit  |           | Set PSPtetend tetry limit, 0 to disable.                 |  |
| Unicast      | IGMP      | Convert multicast ICMD may peaket to unicest may peaket  |  |
| Query        |           | Convert multicast IGMP mac packet to unicast mac packet. |  |
| Multicast    | Data      | Send (sendup) multicast packets from EMF/WMF to host     |  |
| Sendup       |           | always.                                                  |  |
| Send m       | nulticast | Sand multicast poskets to DSTA                           |  |
| packets to P | STA       | Sena municasi packeis lo PSTA.                           |  |

After setting, click **Apply** to save the settings, click **Cancle** to abort the settings.

### 7.9 Storage

Click **Storage** in the navigation bar on the top pane of the page, the **Storage** page appears. This page displays Storage tools.

| 1001001                 | Storage                       |
|-------------------------|-------------------------------|
| BROADCOM.               | This page displays Storage to |
| everything"             |                               |
| DLNA Server:            | Enabled -                     |
| Content Directory:      | /tmp/media/nand               |
| DLNA Renderer:          | Enabled -                     |
| Samba Mode:             | Disabled -                    |
| User Name:<br>Password: | admin                         |
|                         | Apply Cancel                  |

SMART/RG SR400ac 802.11ac Gigabit Router User Manual

The following table describes parameters in this page:

| Field             | Description                                        |  |
|-------------------|----------------------------------------------------|--|
| DLNA Server       | Set whether DLNA Server is enabled.                |  |
| Content Directory | Tell DLNA Server which directory is going to scan. |  |
| DLNA Renderer     | Set whether DLNA Renderer is enabled.              |  |
| Samba Mode        | Set Samba Mode.                                    |  |
| User Name         | Samba User Name.                                   |  |
| Password          | Set samba password for remote connection.          |  |

# 7.10 Radio

| Wireless Interface:         | (00:90:4C:17:34:4C) -                                |             |
|-----------------------------|------------------------------------------------------|-------------|
| Country:                    | SAN MARINO                                           | Current: SM |
| Regulatory Revision:        | 0 - Current: 0                                       |             |
| Interface:                  | Enabled *                                            |             |
| 802.11 Band:                | 2.4 GHz - Current: 2.4 GHz                           |             |
| Channel Specification:      | Auto - Current: 6I ***Interference Level: Acceptable |             |
| 802.11 n-mode:              | Auto -                                               |             |
| Bandwidth:                  | 40 MHz - Current: 40MHz                              |             |
| NPHY Rate:                  | Auto -                                               |             |
| NPHY TxChains:              | 3 -                                                  |             |
| NPHY RxChains:              | 3 -                                                  |             |
| 54g™ Mode:                  | 54g Auto -                                           |             |
| 802.11n Protection:         | Auto -                                               |             |
| VLAN Priority Support:      | Off -                                                |             |
| Rate:                       | 1 Mbps -                                             |             |
| Basic Rate Set:             | Default -                                            |             |
| Multicast Rate:             | Auto -                                               |             |
| Regulatory Mode:            | Off -                                                |             |
| DFS Preferred Channel List: |                                                      |             |
| TPC Mitigation (db):        | 0 (Off) -                                            |             |
| OBSS Coexistence:           | Off -                                                |             |

44

Click  $\ensuremath{\textbf{Radio}}$  in the navigation bar on the top pane of the page, the  $\ensuremath{\textbf{Radio}}$  page

appears. This page allows you to configure the Physical Wireless interfaces.

The following table describes parameters in this page:

| Field                    | Description                                                                                                    |  |  |
|--------------------------|----------------------------------------------------------------------------------------------------|--|--|
| Wireless Interface       | Select which wireless interface to configure.                                                                                                    |  |  |
| Country                  | Restrinct the channel set based on country requirements.                                                                                                    |  |  |
| Interface                | Enable or disable the wireless interface.                                                                                                    |  |  |
| 802.11 Band              | Select a channel specification.                                                                                                    |  |  |
| Channel<br>Specification | Select a Channel Specification.                                                                                                    |  |  |
| 802.11 n-mode            | Enale/disable 802.11 N supply.                                                                                                    |  |  |
| Bandwidth                | Select channel Bandwidth.                                                                                                    |  |  |
| NPHY Rate                | Select NPHY Rate (MCS Index).                                                                                                    |  |  |
| NPHY TxChains            | Select number of transmit chains to use.                                                                                                    |  |  |
| NPHY RxChains            | Select number of receive chains to support.                                                                                                    |  |  |
| 54g™ Mode                | Set the mode to 54g Auto for the widest compatibility. Set<br>the mode to 54g Performance for the fastest performance<br>among 54g certified equipment. Set the mode to 54g LRS<br>if you are experiencing difficulty with legacy 802.11b<br>equipment. |  |  |
| 802.11n Protection       | In Automode the AP will use RTS/CTS to improve<br>802.11n performance in mixed 802.11n/a/b/g networks.<br>Turn protection off to maximize 802.11n throughput under<br>most conditions.                                                                  |  |  |
| VLAN Priority<br>Support | Advertise packet priority using VLAN tag.                                                                                                    |  |  |
| Rate                     | Force the transmission rate for the AP to a particular speed.                                                                                                    |  |  |

SMART/RG SR400ac 802.11ac Gigabit Router User Manual

| Field               | Description                                                                       |  |  |  |  |  |  |  |
|---------------------|-----------------------------------------------------------------------------------|--|--|--|--|--|--|--|
| Basic Rate Set      | Select the basic rates that wireless clients must support.                        |  |  |  |  |  |  |  |
| Multicast Rate      | Force the multicast/broadcast transmission rate for the AP to a particular speed. |  |  |  |  |  |  |  |
| Regulatory Mode     | Select a regulatory mode to use.                                                  |  |  |  |  |  |  |  |
| TPC Mitigation (db) | Power Mitigation factor (in db).                                                  |  |  |  |  |  |  |  |
| OBSS Coexistence    | Enable/disable Overlapping BSS Coexisistence aka 20/40 Coex.                      |  |  |  |  |  |  |  |

### 7.11 SSID

Click **SSID** in the navigation bar on the top pane of the page, the **SSID** page appears. This page allows you to configure the Virtual interfaces for each Physical interface.

| Wireless Interface:                     | (00:90:4C:17:34:4C) -                    |
|-----------------------------------------|------------------------------------------|
| BSS-MAC (SSID):                         | 00:90:4C:17:34:4C (Broadcom24 enabled) - |
| Mode:                                   | Access Point                             |
| BSS Enabled:                            | Enabled 👻                                |
| Network Name (SSID):                    | Broadcom24                               |
| Network Type:                           | Open -                                   |
| AP Isolation:                           | Off -                                    |
| Network Bridge:                         | LAN -                                    |
| BSS Max Associations Limit:             | 32                                       |
| WMM Advertise:                          | Advertise -                              |
| WMF:                                    | Off -                                    |
| DWDS:                                   | Off -                                    |
| MCAST_REGEN:                            | On 👻                                     |
| Operational capabilities mode required: | none -                                   |

SMART/RG SR400ac 802.11ac Gigabit Router User Manual

| The following | table desc | ribes parame | eters in this | s page: |
|---------------|------------|--------------|---------------|---------|
|               |            |              |               | page.   |

| Wireless Interface                           | Select which wireless interface to configure.                                                                                                    |  |  |
|----------------------------------------------|----------------------------------------------------------------------------------------------------|--|--|
| BSS-MAC (SSID)                               | Select desired BSS to configure                                                                                                    |  |  |
| Mode                                         | Show whether the BSSID is AP, WirelessBridge, WET or STA.                                                                                                    |  |  |
| BSS Enabled                                  | Enable or disable this SSID.                                                                                                    |  |  |
| Network Name (SSID)                          | Set the Network Name (also known as SSID) of this network.                                                                                                    |  |  |
| Network Type                                 | Select Closed hides the network from active areas. Select Open reveals the network to active scans.                                                                                                    |  |  |
| AP Isolation                                 | Select On enables AP isolation mode. When enables,<br>STAs associated to AP will not be able to communicate<br>with each other.                                                                                                    |  |  |
| Network Bridge                               | Select desired bridge br0 or br1.                                                                                                    |  |  |
| BSS Max Associations<br>Limit                | Set the maximum associations for this BSS.                                                                                                    |  |  |
| WMM Advertise                                | When WMM is enabled for the radio, selecting On allows<br>WMM to be advertised in beacons and probes for this<br>BSS. Off disables advertisement of WMM in beacons and<br>probes.                                                                                                    |  |  |
| WMF                                          | Choose On to enable Wireless Multicast Forwarding on this BSS. Off disables the feature.                                                                                                    |  |  |
| DWDS                                         | Enable of disable Dynamic Wireless Bridge mode.                                                                                                    |  |  |
| MCAST_REGEN                                  | Choose On to enable Multicast Reverse Translation on this sta. Off disables the feature.                                                                                                    |  |  |
| Operational<br>capabilities mode<br>required | Set Operational capabilities mode required for stations to<br>associate to the BSS supported by the interface: none –<br>no requirements on joining devices. erp – devices must<br>advertise ERP (11g) capabilities to be allowed on a 2G<br>band BSS. ht – devices must advertise HT (11n)<br>capabilities to be allowed on the BSS. vht – devices must |  |  |

47

advertise VHT (11ac) capabilities to be allowed on the BSS.

# 7.12 Passpoint

Click SSID in the navigation bar on the top pane of the page, the SSID page

appears. This page allows you to configure the Passpoint parameters for each

Virtual/Physical interface.

|             | Wireless Interfac                                                                           | e: Broado                                                                                           | om24(00:90:4C:17:34:4C) - Select                                                                                                    |                                                |                                                |
|-------------|---------------------------------------------------------------------------------------------|----------------------------------------------------------------------------------------------------|----------------------------------------------------------------------------------------------------|------------------------------------------------|------------------------------------------------|
|             | ANOP Element<br>802.11u Statu<br>Internet Acces<br>Network Access Typ<br>Interworking HESSI | s: 802.11u<br>s: Disable<br>s: Disable<br>e: Charga<br>D: 50:6F:9                                   | ANOP Parameters           d           ed           ble Public Network           -           M:00:11:22                                                                                                    |                                                |                                                |
| Li I        | P Address Type Availability Informatio<br>IPv<br>IPv                                        | 4: Single I<br>6: Not Ava                                                                           | NATed Private -                                                                                                    |                                                |                                                |
|             | Network Authentication Type Lit                                                             | Auth Type<br>Accepta<br>HTTP/h<br>Not Cor<br>Not Cor                                                | Ance of Terms and Conditions - HTTPS Redirection - https://tando-server.wi-fi.org nfigured -                                                                                                    |                                                |                                                |
| Realm List: | Realm Name<br>mail.example.com<br>cisco.com<br>wi-fi.org<br>wi-fi.org<br>example.com        | Encoding<br>RFC4282 -<br>RFC4282 -<br>RFC4282 -<br>RFC4282 -<br>RFC4282 -<br>RFC4282 -<br>RFC4282 - | Eap and Auth Information<br>EAP-TTLS=NonEAPInner,MSCHAPV2#Credential,USERNAME_PASSV<br>EAP-TTLS=NonEAPInner,MSCHAPV2#Credential,USERNAME_PASSV<br>EAP-TTLS=NonEAPInner,MSCHAPV2#Credential,USERNAME_PASSV<br>EAP-TLS=Credential,CERTIFICATE<br>EAP-TLS=Credential,CERTIFICATE | Modify<br>Modify<br>Modify<br>Modify<br>Modify | Delete<br>Delete<br>Delete<br>Delete<br>Delete |

The following table describes parameters in this page:

| Field                  | Description                                                      |  |
|------------------------|------------------------------------------------------------------|--|
| Wireless Interface     | Select which wireless interface to configure.                    |  |
| 1A                     | NQP Elements: 802.11u ANQP Parameters                            |  |
| 802.11status           | Enable or disable 802.11u Interworking Capability for this SSID. |  |
| Internet Access        | Enable or disable Internet Access capability for this SSID.      |  |
| Network Access<br>Type | Network Access Type.                                             |  |

SMART/RG SR400ac 802.11ac Gigabit Router User Manual

| Field                                          | Description                                                                           |
|------------------------------------------------|---------------------------------------------------------------------------------------|
| Interworking<br>HESSID                         | Set Interworking HESSID of this network.                                              |
| IP Address Type<br>Availability<br>Information | Set IP Address Type Availability Information to this BSS supported by this interface. |
| IPv4                                           | Set IPv4 Address Type Avaliability to this BSS supported by this interface.           |
| IPv6                                           | Set IPv6 Address Type Avaliability to this BSS supported by this interface.           |
| Network<br>Authentication Type<br>List         | Set Network Authentication Type List to the BSS supported by the interface.           |
| Realm List                                     | Set NAI Realm List to the BSS supported by the interface.                             |

### 7.13 SECURITY

Click **SECURITY** in the navigation bar on the top pane of the page, the **SECURITY** page appears. This page allows you to configure security for the wireless LAN interfaces.

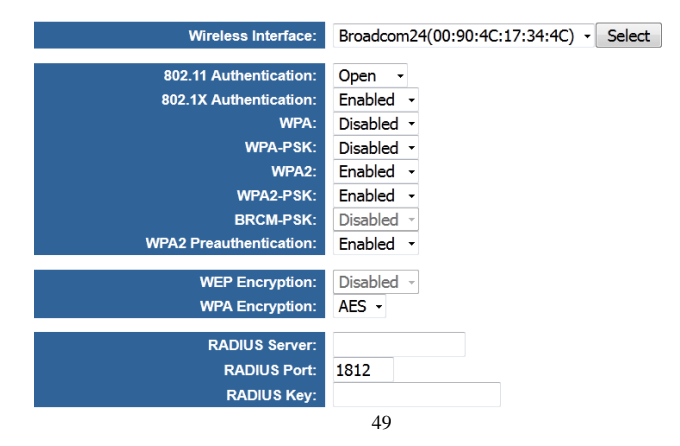

SMART/RG SR400ac 802.11ac Gigabit Router User Manual

The following table describes parameters in this page:

| Field                     | Description                                                                                                    |
|---------------------------|----------------------------------------------------------------------------------------------------|
| Wireless Interface        | Select which wireless interface to configure.                                                                      |
| 802.11<br>Authentication  | Select 802.11 authentication method. Open or shared.                                                               |
| 802.11X<br>Authentication | Select Network anthentication type.                                                                                |
| WPA                       | Enable/Disable WPA Authenticated Key Management suite.                                                             |
| WPA-PSK                   | Enable/Disable WPA-PSK Authenticated Key Management suite.                                                         |
| WPA2                      | Enable/Disable WPA2 Authenticated Key Management suite.                                                            |
| WPA2-PSK                  | Enable/Disable WPA2-PSK Authenticated Key Management suite.                                                        |
| BRCM-PSK                  | Enable/Disable BRCM-PSK Authenticated Key Management suite.                                                        |
| WPA2<br>Preauthentication | Enable/Disable WPA2 Preauthentication.                                                                             |
| WEP Encryption            | Enable/Disable WEP data encryption.                                                                                |
| WPA Encryption            | Select the WPA data encryption algorithm.                                                                          |
| RADIUS Server             | Set the IP address of the RADIUS server to use for authentication and dynamic key derivation.                      |
| RADIUS Port               | Set the UDP port number of the RADIUS server. The port number is usually 1812 or 1645 and depends upon the server. |
| RADIUS Key                | Set the shared secret for the RADIUS connection.                                                                   |

### 7.14 WPS

Click **WPS** in the navigation bar on the top pane of the page, the **WPS** page appears. This page allows you to configure **WPS**.

| BROADCOM.                             | WPS<br>This page allows | you to configure | WPS.        |
|---------------------------------------|-------------------------|------------------|-------------|
| Wireless Interface:                   | Broadcom24(00:          | 90:4C:17:34:4C)  | - Select    |
| WPS Current Mode:                     | AP Disabled             |                  |             |
| WPS Configuration:                    | Disabled -              |                  |             |
| Wifi-Invite:<br>Wifi-Invite PIN Mode: | Disabled                |                  |             |
|                                       | Apply Cance             | 1                |             |
| List Wifi-Invite enabled STAs:        | Refresh                 |                  |             |
| Wifi-Invite enabled STAs:             | Action                  | Friendly Name    | MAC Address |

The following table describes parameters in this page:

| Field                         | Description                                     |
|-------------------------------|-------------------------------------------------|
| Wireless Interface            | Select which wireless interface to configure.   |
| WPS Current Mode              | WPS Current Mode                                |
| WPS Configuration             | Select WiFi Simple Config mode.                 |
| Wifi-Invite                   | Enable or disable Wifi-Invite feature.          |
| Wifi-Invite PIN<br>Mode       | Set the Wifi-Invite PIN Mode to auto or manual. |
| List Wifi-Invite enabled STAs | Scan to find Wifi-Invite enabled STAs.          |
| Wifi-Invite enabled<br>STAs   | The list of Wifi-Invite enabled STAs            |

After setting, click Apply to save the settings, click Cancle to abort the settings.

### 7.15 FIRMWARE

Click **FIRMWARE** in the navigation bar on the top pane of the page, the

FIRMWARE page appears. This page allows you to upgrade the firmware.

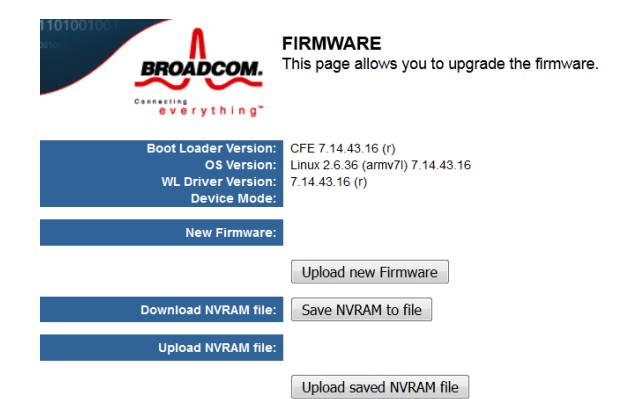

The following table describes parameters in this page:

| Field                  | Description                                      |  |
|------------------------|--------------------------------------------------|--|
| Boot Loader<br>Version | Display the current version of Boot Loader.      |  |
| OS Vertion             | Display the current version of OS.               |  |
| WL Driver Version      | Display the current version of Wireless Driver.  |  |
| Device Mode            | Display the current devicemode.                  |  |
| New Fireware           | Select the new firmware to upload to the router. |  |
| Download NVRAM file    | Push button to save NVRAM variables to file.     |  |
| Upload NVRAM file      | Enter filename of saved NVRAM file here.         |  |

### 8 Troubleshooting

### Failure to configure the router through a web browser

 Open the Web browser (for example, IE) and choose Tools > Internet Options from the main menu.

| File Edit View Favorites | Sodi Heb                                                                                                    |                   |
|--------------------------|----------------------------------------------------------------------------------------------------|-------------------|
| 0                        | Nal and News<br>Populational State and State and |                   |
| Areid Look 🕼             | Hanage Add ons                                                                                                    | 🔀 🔂 🐼 Linka 🍟 🧒 - |
|                          | Windows Update                                                                                                    |                   |
|                          | Windows Messenger<br>Diagnose Connection Problems                                                                                                    |                   |
|                          | Different Options                                                                                                    |                   |

#### (2) Click Delete Cookies and Delete Files.

| Internet Options                                                                                                    |
|----------------------------------------------------------------------------------------------------|
| General Security Privacy Content Connections Programs Advanced                                                                                                    |
| Home page You can change which page to use for your home page. Address:  Doutitblank                                                                                    |
| Use Current Use Default Use Blank                                                                                                    |
| Temporary Internet files<br>Pages you view on the Internet are stored in a special folder<br>for quick viewing later.<br>Delete Cookies Delete Files Settings           |
| Histoy<br>The History folder contains links to pages you've visited, for<br>quick access to recently viewed pages.<br>Days to keep pages in history. 20 📚 Clear History |
| Colors Fonts Languages Accessibility                                                                                                    |
| OK Cancel Apply                                                                                                    |

Failure to establish wireless network connection

• Because the router is beyond the wireless coverage.

| 5 | 2 |
|---|---|
| 2 | э |

- (1) Place the router near the customer premises equipment (CPE).
- (2) Try modifying the channel setting.
- Because of authentication problems.
- (1) Use a computer of wired connection to connect the router.
- (2) Check the network security settings.
- (3) Try hard reset on the router.
  - Because the router cannot be detected.
- (1) Try hard reset on the router and test again.
- (2) Check the settings of the wireless network.
- (3) Check the settings of SSID and encryption.

#### Failure to connect to the Internet through the wireless router

- (1) Place the router to the wireless area where the CPE can connect.
- (2) Check whether the wireless network card connects to the correct AP (base station).
- (3) Check whether the wireless channel accords with the channel specified in your country or region.
- (4) Check the encryption settings.
- (5) Check whether your ADSL cable is connected to the correct network interfaces.
- (6) Replace with a new network cable to connect to the router.

#### Failure to access the Internet

- (1) Check whether the status of indicators on the ADSL modem and the wireless router is normal.
- (2) Check whether the **WAN** indicator is on. If the WAN indicator is off, check whether the cable connected to the **WAN** interface is loose.
- (3) When the **Link** indicator keeps on but does not blink, the router is connected to the Internet.
- (4) Reboot your computer.
- (5) Set the AP again.
- (6) Check whether the WAN indicator is on.
- (7) Check the encryption settings of the wireless network.
- (8) Check whether the PC that connects to the router can obtain the IP address through either the wireless network or the cable network.

(9) Check the LAN settings of your Internet options, and do not use a proxy server for your LAN. See the following figure:

| rnet Options                                                                                                    | 1                              |
|----------------------------------------------------------------------------------------------------|--------------------------------|
| eneral Security Privacy Content Connections                                                                                                    | Programs Advar                 |
| To set up an Internet connection, click<br>Setup.                                                                                                | Setup                          |
| Dial-up and Virtual Private Network settings                                                                                                    |                                |
| 🎒 adsl (Default)                                                                                                    | Add                            |
|                                                                                                    | Remove                         |
| Choose Settings if you need to configure a proxy server for a connection.                                                                        | Settings                       |
| <ul> <li>Never dial a connection</li> </ul>                                                                                                    |                                |
| <ul> <li>Dial whenever a network connection is not press</li> </ul>                                                                              | ent                            |
| <ul> <li>Always dial my default connection</li> </ul>                                                                                            |                                |
| Current adsl                                                                                                    | Set Default                    |
| - Automatic configuration                                                                                                    |                                |
| Automatic configuration may override manual set<br>use of manual settings, disable automatic configu                                             | tings. To ensure t<br>uration. |
| Automatically detect settings                                                                                                    |                                |
| Use automatic configuration script                                                                                                    |                                |
| Address                                                                                                    |                                |
|                                                                                                    |                                |
| Proxy server                                                                                                    |                                |
| Proxy server<br>Use a proxy server for your LAN (These setti<br>dial-up or VPN connections).                                                     | ngs will not apply to          |
| Proxy server Use a proxy server for your LAN (These settii dial-up or VPN connections). Address: Port:                                           | ngs will not apply to          |
| Proxy server Use a proxy server for your LAN (These setti<br>dial-up or VPN connections). Address: Port: Bypass proxy server for local addresses | ngs will not apply to          |
| Proxy server Use a proxy server for your LAN (These settindial-up or VPN connections). Address: Bypass proxy server for local addresses          | ngs will not apply to          |

### **FCC Caution:**

Any Changes or modifications not expressly approved by the party responsible for compliance could void the user's authority to operate the equipment.

This device complies with part 15 of the FCC Rules. Operation is subject to the following two conditions: (1) This device may not cause harmful interference, and (2) this device must accept any interference received, including interference that may cause undesired operation.

Note: This equipment has been tested and found to comply with the limits for a Class B digital device, pursuant to part 15 of the FCC Rules. These limits are designed to provide reasonable protection against harmful interference in a residential installation. This equipment generates, uses and can radiate radio frequency energy and, if not installed and used in accordance with the instructions, may cause harmful interference to radio communications. However, there is no guarantee that interference will not occur in a particular installation. If this equipment does cause harmful interference to radio or television reception, which can be determined by turning the equipment off and on, the user is encouraged to try to correct the interference by one or more of the following measures:

- -Reorient or relocate the receiving antenna.
- -Increase the separation between the equipment and receiver.
- —Connect the equipment into an outlet on a circuit different from that to which the receiver is connected.
- -Consult the dealer or an experienced radio/TV technician for help.

### FCC Radiation Exposure Statement:

This equipment complies with FCC radiation exposure limits .This equipment should be installed and operated with minimum distance 20cm between the radiator& your body. This transmitter must not be co-located or operating in conjunction with any other antenna or transmitter.

### IC warning

This device complies with Industry Canada license-exempt RSS standard(s). Operation is subject

to the following two conditions:

- (1) This device may not cause interference, and
- (2) This device must accept any interference, including interference that may cause undesired operation of the device.

Le présent appareil est conforme aux CNR d'Industrie Canada applicables aux appareils radio exempts de licence. L'exploitation est autorisée aux deux conditions suivantes : (1) l'appareil nedoit pas produire de brouillage, et

(2) l'utilisateur de l'appareil doit accepter tout brouillage

SMART/RG SR400ac 802.11ac Gigabit Router User Manual radioélectrique subi, même si le brouillage est susceptible d'en compromettre le fonctionnement.

The device is compliance with RF exposure limits, users can obtain Canadian information on RF exposure and compliance.

Le présent appareil est conforme Après examen de ce matériel aux conformité ou aux limites d'intensité de champ RF, les utilisateurs peuvent sur l'exposition aux radiofréquences et la conformité and compliance d'acquérir les informations correspondantes.

This Class B digital apparatus complies with Canadian ICES-003. Cet appareil numérique de la classe B est conforme à la norme NMB-003 du Canada.